## Fiches COUP DE POUCE Formules à utiliser pour les différentes feuilles

# **Feuille APPEL**

### Ligne 3 (saisie de la date) affichage au format personnalisé

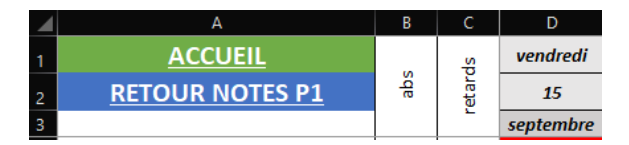

Saisie du 15/09/2023 dans la cellule D3 par exemple, affichage du mois de septembre ;

Format de cellule, nombre, format personnalisé

| Nombre                                                                                                    | Alignement                            | Police                                                                                                    | Bordure                                                                                         | Remplissage                                                                                              | Protection                                        | 1                        |                     |      |
|----------------------------------------------------------------------------------------------------|---------------------------------------|----------------------------------------------------------------------------------------------------|-------------------------------------------------------------------------------------------------|----------------------------------------------------------------------------------------------------|---------------------------------------------------|--------------------------|---------------------|------|
| <u>Catégorie</u><br>Standard<br>Monétain<br>Comptabi<br>Date<br>Heure<br>Pourcentz<br>Fraction<br>Texte<br>Spécial<br>Personna | :<br>e<br>liité<br>age<br>ue<br>lisée | Exemple<br>septemt<br>Type:<br>mmmm<br>(D):mm:ss<br>-* ##e(<br>-* ##e(<br>- | e;-* # ##<br>;-* # ##0_<br>000 €;-* # #<br>000€-;* #<br>100€;*<br>jjj j mmmm :<br>e, en utilisa | 0 €_1_*** €_3;<br>****®_*<br>#0,00 €_******<br>#0,00*******<br># ##0,00 \_€**<br>aaaa<br>nt un des codes | -@<br>-?? €,@<br>-*®<br>-*??\_€<br>: existants cc | -<br>:@<br>:mme point de | Suppri<br>e départ. | mer  |
|                                                                                                    |                                       |                                                                                                    |                                                                                                 |                                                                                                    |                                                   | ОК                       | Ann                 | uler |

1

Même logique pour la cellule D2 (=D3) puis format personnalisé

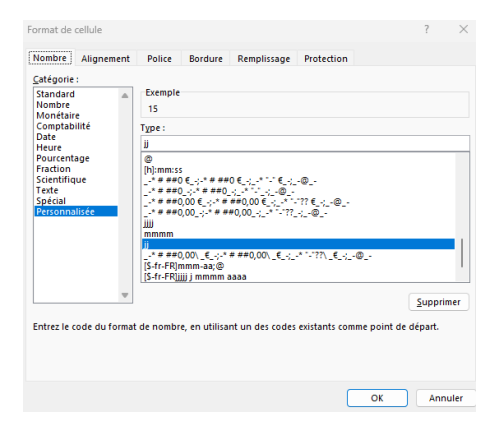

Même logique pour la cellule D1 (=D3) puis format personnalisé

| Format de cellule                                                                                                    |                                                                                           |                                                                                                 |             |                                                         | ?      | ×    |
|----------------------------------------------------------------------------------------------------|-------------------------------------------------------------------------------------------|-------------------------------------------------------------------------------------------------|-------------|---------------------------------------------------------|--------|------|
| Nombre Alignement                                                                                                    | Police                                                                                    | Bordure                                                                                         | Remplissage | Protection                                              |        |      |
| Catégorie :<br>Standard<br>Nombre<br>Nombre<br>Comptabilité<br>Obate<br>Heure<br>Pourtenge<br>Pourtenge<br>Pourtenge<br>Scientifique<br>Teste<br>Spécial<br>Personnalisée | Exemple<br>vendredi<br>Type :<br>()<br>()<br>()<br>()<br>()<br>()<br>()<br>()<br>()<br>() | (;.* # ##<br>;.* # ##0<br>00 €;.* #<br>00;-* # #<br>00€;-*<br>nm-aa;@<br>j mmmm a<br>en utilisa | 0 €         | .⊕<br>?? €@<br>.<_@<br>*`-??\€@<br>existants comme poin | Suppri | mer  |
|                                                                                                    |                                                                                           |                                                                                                 |             | ОК                                                      | Ann    | uler |

#### Calcul du nombre d'absences et de retards pour un élève

|   | Cas de la ligne 4 (ADEL JOAN) |     |          |           |    |  |  |
|---|-------------------------------|-----|----------|-----------|----|--|--|
|   | А                             | В   | С        | D         |    |  |  |
| 1 | ACCUEIL                       |     | s        | vendredi  | •  |  |  |
| 2 | <u>RETOUR NOTES P1</u>        | abs | etar     | 15        |    |  |  |
| 3 |                               |     | <u> </u> | septembre | 56 |  |  |
| 4 | ADEL JOAN                     | 1   | 0        | ABS       | -  |  |  |

En B1, saisir la formule =NB.SI(D4:V4;"abs").

On compte sur les cellules D4 à V4 le nombre de fois que l'on trouve ABS. Il faut mettre les guillemets car on cherche une valeur texte.

En C2, saisir la formule =NB.SI(D4:V4;"ret").

On compte sur les cellules D4 à V4 le nombre de fois que l'on trouve RET. Il faut mettre les guillemets car on cherche une valeur texte.

#### Mise en forme conditionnelle sur les valeurs ABS

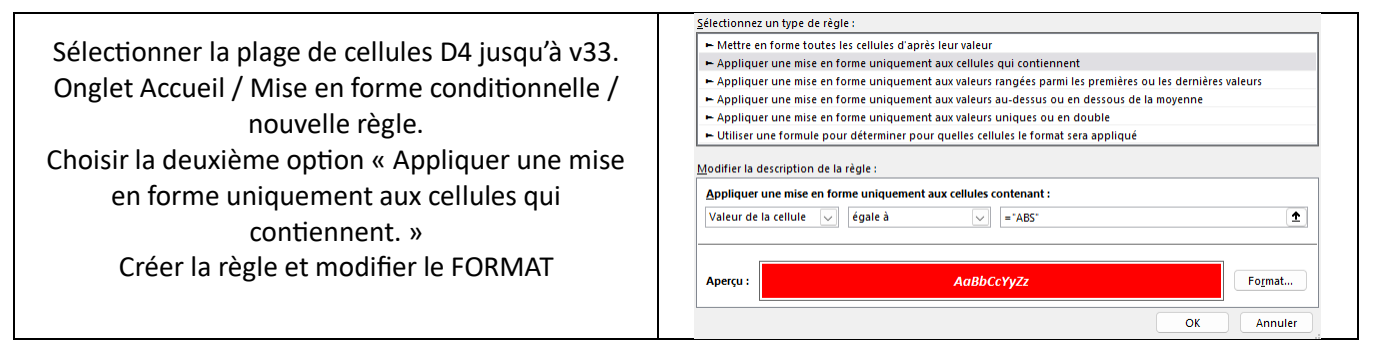

Répéter l'opération pour mettre en forme les cellules qui auront pour valeur « RET ».

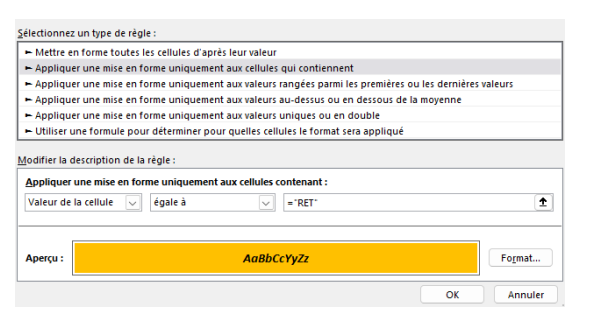

### Calculer le nombre d'absents pour une colonne

|    |                 |    |              |           | En cellule D34, saisir la formule             |
|----|-----------------|----|--------------|-----------|-----------------------------------------------|
|    | А               | В  | С            | D         | =NB.SI(D4:D33;"ABS").                         |
| 1  | <u>ACCUEIL</u>  | s  | <del>g</del> | vendredi  | On compte sur la hauteur de la colonne (liste |
| 2  | RETOUR NOTES P1 | ap | etar         | 15        | des élèves) le nombre de fois qu'on a ABS     |
| 3  |                 |    | -            | septembre | En cellule D35, saisir la formule =           |
| 34 | Nombre absents  | 0  | 0            | 6         |                                               |
| 35 | Nombre retards  | 0  | 0            | 3         | =NB.SI(D4:D33;"RET")                          |
|    |                 |    |              |           |                                               |

Pensez à recopier vers la droite ou vers le bas les formules ainsi créés.

Pensez à figer les volets en cellule D4 pour que la feuille soit exploitable sur les colonnes de droite et sur les lignes du bas.